# **RD05 Bluetooth Gateway**

--User Manual V1.0

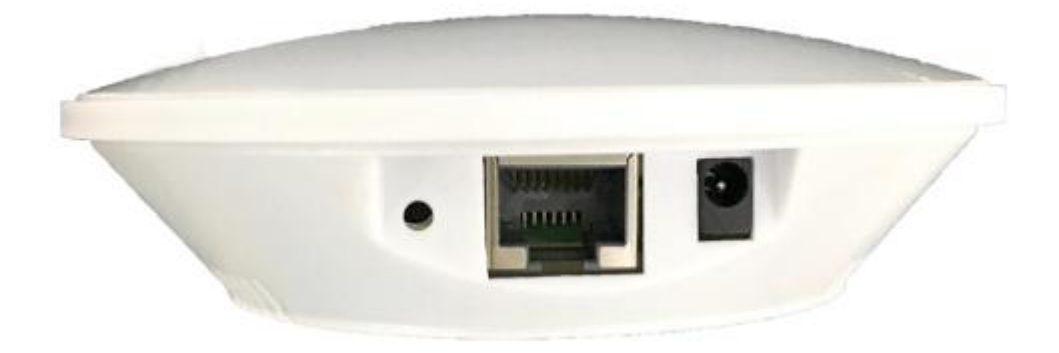

### **1 Product Overview**

The RD05 Bluetooth gateway is a beacon that integrates two wireless communication methods of WiFi and Bluetooth 5.0 BLE. The communication between WiFi and Bluetooth is through serial port. It can be used in various scenarios flexibly. For example, the remote control BLE device, receives the data sent by the BLE device and sends it to servers. The WiFi data rate of the Bluetooth gateway an be up to 150Mbps and BLE data rate can be up to 2Mbps. the Bluetooth gateway is also supports the POE switch power supply and 5V adapter power supply.

## 2 Product Feature

- Support the POE switch power supply and 5V adapter power supply;
- Support IEEE 802.3 standard-compliant solution, including pre-standard POE support;
- Support IEEE 802.11n, IEEE 802.11g, IEEE 802.11b Protocol;
- Support BLE 5.0;
- One WAN/LAN variable network port;

## **3** Technical Parameters

| Dimension             | Diameter: 110mm; Height: 35mm                         |  |  |
|-----------------------|-------------------------------------------------------|--|--|
| Power Supply          | DC 5V, POE Switch up to 57V                           |  |  |
| Currents              | 200mA@5V                                              |  |  |
| Operating Temperature | -20°C~70°C                                            |  |  |
| Interface             | WAN Port and Power Supply Port                        |  |  |
| WiFi                  |                                                       |  |  |
| WiFi Protocol         | IEEE 802.11n, IEEE 802.11g, IEEE 802.11b              |  |  |
| Data Rate             | IEEE 802.11 b Standard Mode: 1,2,5.5,11Mbps           |  |  |
|                       | IEEE 802.11g Standard Mode: 6,9,12,18,24,36,48,54Mbps |  |  |
|                       | IEEE 802.11n : 72Mbps @ HT20                          |  |  |
|                       | 150Mbps @ HT40                                        |  |  |
| Sensitivity           | HT40 MCS7 : -67dBm@10% PER(MCS7)                      |  |  |
|                       | HT20 MCS7 : -73dBm@10% PER(MCS7)                      |  |  |
|                       | 54M: -76dBm@10% PER                                   |  |  |
|                       | 11M: -91dBm@ 8% PER                                   |  |  |
| Transmit Power        | EEE 802.11n: 15dBm @HT40 MCS7                         |  |  |
|                       | IEEE 802.11g: 16dBm                                   |  |  |
|                       | IEEE 802.11b: 18dBm                                   |  |  |
| Wireless Security     | WPA/WPA2, WEP, TKIP, and AES                          |  |  |
| Working Mode          | Bridge, Gateway, AP Client                            |  |  |

| Bluetooth           |                   |  |
|---------------------|-------------------|--|
| Bluetooth Protocol  | BLE 5.0           |  |
| Data Rate           | 1Mbps             |  |
| Wireless Security   | AES HW Encryption |  |
| Connection Distance | 150m              |  |
| Transmit Power      | -20~+8dBm         |  |

## 4 Internal Modules Introduction

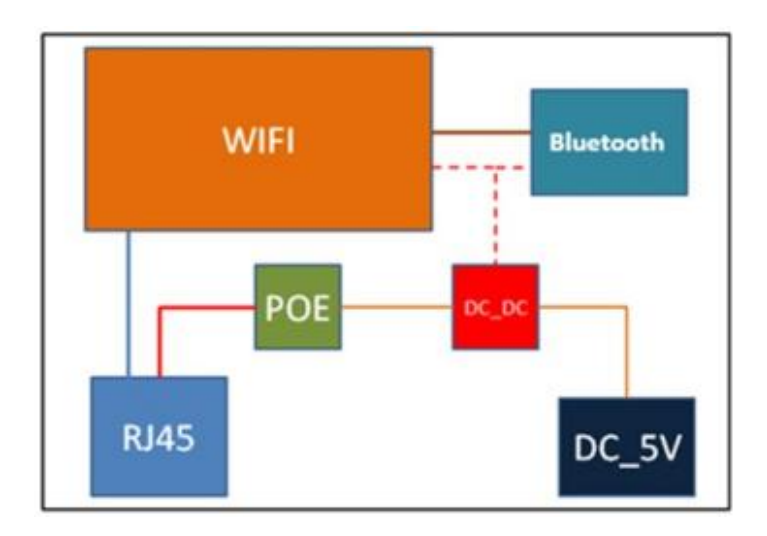

- 1. Built-in WiFi and Bluetooth two wireless communication modes;
- 2. WiFi communicates with Bluetooth through a serial port;
- 3. Support POE power supply and 5V power supply.

## **5** Definition of Interfaces

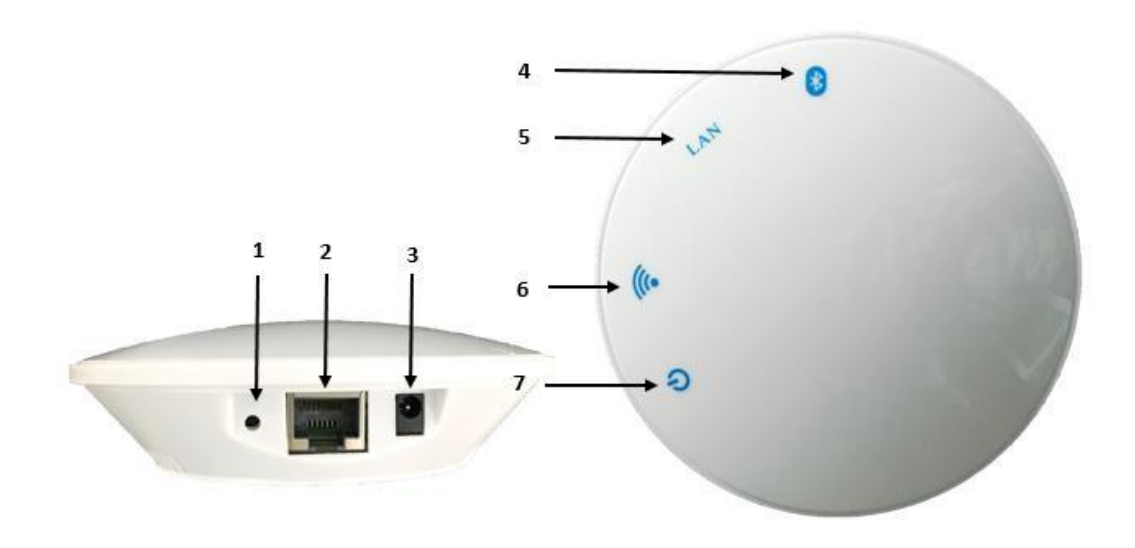

| Interfaces                  | Functions                                    |
|-----------------------------|----------------------------------------------|
|                             | Long press the reset button for more than 5  |
| 1. WiFi module reset button | seconds, and the WiFi module will restore to |
|                             | factory settings                             |
| 2 Notwork port              | WAN/LAN Variable network port (APP Client    |
| 2. Network port             | is LAN, Gateway is WAN)                      |
| 3. Charge interface         | Connect power plug                           |
| 4. BLE LED                  | The LED blinks after the power-on            |
| 5 LANLED                    | The LED always bright after the power-on and |
| 5. LAN LED                  | insert the network cable                     |
|                             | The LED always bright after the power-on 1~2 |
| 6. WIFI LED                 | seconds                                      |
| 7. Power LED                | The LED always bright after the power-on     |

## 6 Application Scenario

1. The device's Bluetooth module collects information about Bluetooth logger nearby, including RSSI, MAC, etc., once per second.

2. Bluetooth module send the Bluetooth logger information to WiFi module through UART serial port, once per second.

3. WiFi module transfers the Bluetooth logger information to the specified TCP/UDP server, and accepts the information returned by the server.

4. Bluetooth logger temperature(humidity) information can be displayed on the front page after the TCP/UDP server analyze and calculate the Bluetooth logger information.

5. In the configuration interface of WIFI module on the web side, commands can be sent to the WIFI module, which can be transmitted to the Bluetooth module transparently.

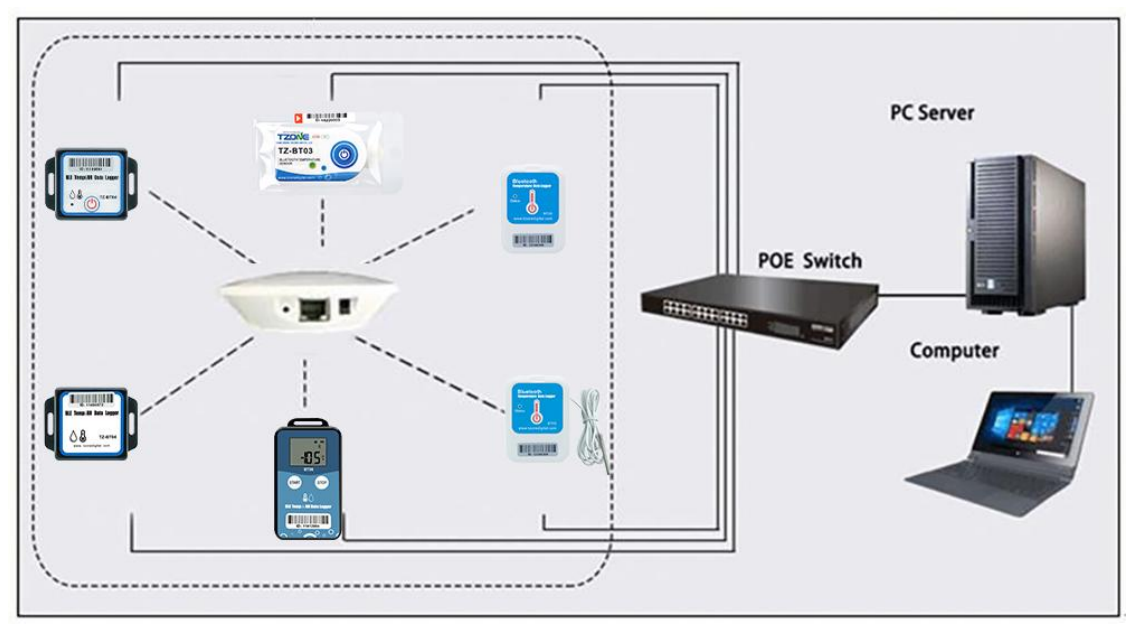

Remark:can be connected to the Internet via the POE switch or the wireless router.

## 7 Parameter Configuration

#### 7.1 Webpage Configuration

(1) Search and access to the wireless network after the power on (WiFi name: SKYLAB\_XXXXXX, No password required).

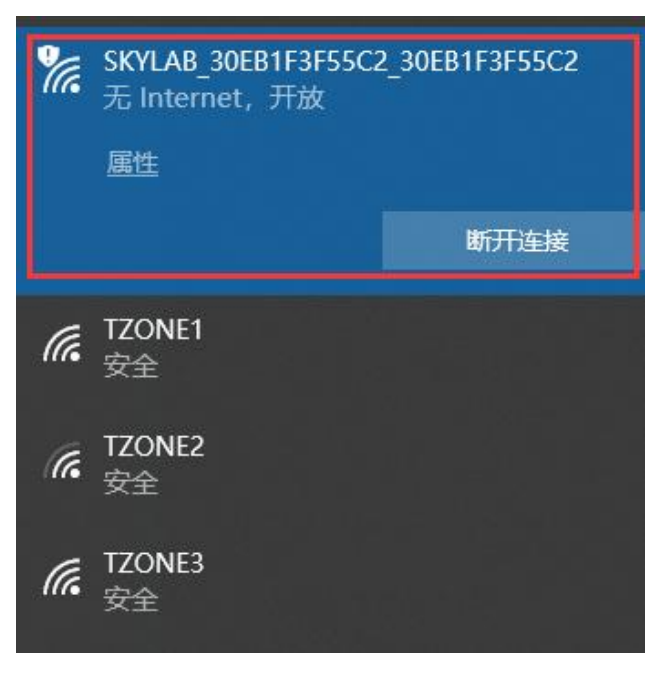

(2)Once the wireless network SKYLAB\_XXXXXX is connected successfully, please start the browser and search the 10.10.10.254 (please use this IP address to login). There is a login Window interface pop-up on the browser. The default username and password of the administrator are admin (lowercase). Please input the username "admin" and password "admin", click the "ok". If the username and password are correct, you are able to access to login successfully. And the webpage management interface will be shown automatically.

Note: The WiFi module obtains IP addresses for DHCP, unable to set static IP addresses.

The computer logging in WiFi module configuration interface must also obtain IP dynamically.

| ← C ▲ 不安全   10.10.10.254                                                                                                    |  |  |  |
|----------------------------------------------------------------------------------------------------|--|--|--|
| S SPOWER                                                                                                    |  |  |  |
| open all   close all 95POWER APSoC                                                                                                    |  |  |  |
| 95POWER   Operation Mode   Internet Settings   Wireless Settings   Firewall   Administration   Administration   Bluetooth   Select Language   English     Apply                                                                                                    |  |  |  |
| Compatible with                                                                                                    |  |  |  |
| Windows*7                                                                                                    |  |  |  |
| (2) Select language                                                                                                    |  |  |  |
| ← C ▲ 不安全   10.10.10.254                                                                                                    |  |  |  |
| SPDШER                                                                                                    |  |  |  |
| open all   close all 95POWER APSoC                                                                                                    |  |  |  |
| 95POWER           Select Language             Operation Mode           English             Operation Mode           English             Operation Mode           English             Operation Mode           English             Operation Mode           English             Operation Mode           English             Operation Mode           English             Operation Mode           English             Operation Mode           English             Operation Mode           English             Operation Mode           English             Traditional Chinese           Simple Chinese             Operation Mode           Operational Chinese             Operation Mode           Management             Bluetooth           Management |  |  |  |

(3) If you'd like to use the LAN mode for the device, please set the configurations as below: Click the "Operation Mode" and choose Gateway (Gateway is LAN,AP Client is WAN),then click "Save" or "Apply":

Note: "Save" only saves the new configuration, and the new configuration is used only after the power failure and restart. "Apply" indicates that the new configuration is used immediately, and the new configuration is still used after the power failure and restart(Clicking "Apply" will exit the WiFi module setting).

|                                                                                                    | E   10.10.10.254                                                                                                    |  |
|----------------------------------------------------------------------------------------------------|----------------------------------------------------------------------------------------------------|--|
| SPOWER 🧐                                                                                                    |                                                                                                    |  |
| <u>open all</u>   <u>close all</u>                                                                                                    | Operation Mode Configuration                                                                                                    |  |
| 95POWER                                                                                                    | You may configure the operation mode suitable for you environment.                                                                                                    |  |
| Internet Settings     Wireless Settings     Settings     Settings     Settings     Settings     Settings     Settings     Settings     Settings     Settings     Settings     Settings     Settings     Settings | <ul> <li>Bridge:<br/>All ethernet and wireless interfaces are bridged into a single bridge interface.</li> <li>Gateway:<br/>The first ethernet port is treated as WAN port. The other ethernet ports and the wireless interface are bridged together and are treated as LAN ports.</li> <li>AP Client:<br/>The wireless apcli interface is treated as WAN port, and the wireless ap interface and the ethernet ports are LAN ports.</li> <li>NAT Enabled: Enable </li> <li>TCP Timeout: 180</li> <li>UDP Timeout: 180</li> </ul> |  |
|                                                                                                    | Save Apply Cancel                                                                                                    |  |

In "Administration", select "Setting Management", select Set TCP/UDP server IP address and port, and then click "Apply" :

← 〇 ▲ 不安全 | 10.10.10.254

| 😂 95POWER                                                                                                    |                                                       |                        |
|----------------------------------------------------------------------------------------------------|-------------------------------------------------------|------------------------|
| <u>open all</u>   <u>close all</u>                                                                                                    | importing the file, or reset them to factory default. |                        |
| <ul> <li>95POWER</li> <li>Operation Mode</li> <li>Internet Settings</li> <li>Wireless Settings</li> <li>Firewall</li> <li>NAS</li> <li>Administration</li> <li>Management</li> <li>Upload Firmware</li> <li>Settings Manageme</li> <li>Statistics</li> <li>Bluetooth</li> </ul> | Export Settings<br>Export Button                      | Export                 |
|                                                                                                    | Import Settings<br>Settings file location             | 选择文件<br>Timport Cancel |
|                                                                                                    | Load Factory Defaults<br>Load Default Button          | Load Default           |
|                                                                                                    | Reboot System<br>Reboot System Button                 | Reboot System          |
|                                                                                                    | Server Type:                                          | TCP Server 🗸           |
|                                                                                                    | TCP Server Init                                       |                        |
|                                                                                                    | TCP Server Init IP Setting                            | 192.168.1.103          |
|                                                                                                    | TCP Server Init Port Setting                          | 8888                   |
|                                                                                                    |                                                       | Apply Cancel           |

(4) If you'd like to use the WiFi mode for the device, please set the configurations as below: Click the Operation Mode and choose AP Client (Gateway is LAN, AP Client is WAN), then click "Save" or "Apply":

Note: "Save" only saves the new configuration, and the new configuration is used only after the power failure and restart. "Apply" indicates that the new configuration is used immediately, and the new configuration is still used after the power failure and restart(Clicking "Apply" will exit the WiFi module setting).

|                                                                                                    | 10.10.10.254                                                                                                    |  |  |
|----------------------------------------------------------------------------------------------------|----------------------------------------------------------------------------------------------------|--|--|
| 🗐 95POWER                                                                                                    |                                                                                                    |  |  |
| <u>open all   close all</u>                                                                                      | Operation Mode Configuration                                                                                                    |  |  |
| 3 95POWER                                                                                                    | You may configure the operation mode suitable for you environment.                                                                                                    |  |  |
| Operation Mode     Internet Settings     Wireless Settings     Firewall     NAS     Administration     Bluetooth | <ul> <li>Bridge:<br/>All ethernet and wireless interfaces are bridged into a single bridge interface.</li> <li>Gateway:<br/>The first ethernet port is treated as WAN port. The other ethernet ports and the wireless interface are bridged together and are treated as LAN ports.</li> <li>● AP Client:<br/>The wireless apcli interface is treated as WAN port, and the wireless ap interface and the ethernet ports are LAN ports.</li> <li>NAT Enabled: Enable ✓</li> <li>TCP Timeout: 180</li> <li>UDP Timeout: 180</li> <li>Save Apply Cancel</li> </ul> |  |  |

Select AP Client from Wireless Settings (Refresh page if not found), input SSID and pass phrase, and then click "Save" or "Apply" :

Note: "Save" only saves the new configuration, and the new configuration is used only after the power failure and restart. "Apply" indicates that the new configuration is used immediately, and the new configuration is still used after the power failure and restart(Clicking "Apply" will exit the WiFi module setting).

| ← C ▲ 不安全   10.10.10.254                                                                                                    |                                                |              |  |
|----------------------------------------------------------------------------------------------------|------------------------------------------------|--------------|--|
| 😂 95POWER                                                                                                    |                                                |              |  |
| open all   close all                                                                                                    | AP Client Feature                              |              |  |
| 95POWER                                                                                                    | You could configure AP Client parameters here. |              |  |
| 🗄 🛅 Internet Settings                                                                                                    | AP Client Parameters                           |              |  |
| Basic                                                                                                    | SSID                                           | TZONE1       |  |
|                                                                                                    | MAC Address (Optional)                         |              |  |
| -D WPS                                                                                                    | Security Mode                                  | WPA2PSK -    |  |
| Station List                                                                                                    | Encryption Type                                | AES V        |  |
| Statistics<br>Timewall<br>Timewall<br>Time | Pass Phrase                                    | tzone2014    |  |
|                                                                                                    | Save                                           | Apply Cancel |  |

In "Administration", select "Setting Management", select Set TCP/UDP server IP address and port, and then click "Apply" :

← C ▲ 不安全 | 10.10.10.254

| 🗳 95POWER                                                                      |                                                       |               |
|--------------------------------------------------------------------------------|-------------------------------------------------------|---------------|
| <u>open all</u>   <u>close all</u>                                             | importing the file, or reset them to factory default. |               |
| 95POWER<br>Deration Mode<br>Internet Settings<br>Wireless Settings<br>Firewall | Export Settings<br>Export Button                      | Export        |
| E 🔁 Administration                                                             | Import Settings                                       |               |
|                                                                                | Settings file location                                | 选择文件未选择文件     |
| Settings Manageme                                                              | ]                                                     | Import Cancel |
| - Statistics                                                                   |                                                       |               |
| 🗄 📋 Bluetooth                                                                  | Load Factory Defaults                                 |               |
|                                                                                | Load Default Button                                   | Load Default  |
|                                                                                | Reboot System                                         |               |
|                                                                                | Reboot System Button                                  | Reboot System |
|                                                                                | Server Type:                                          | TCP Server 🗸  |
|                                                                                | TCP Server Init                                       | 402 450 4 402 |
|                                                                                | I CP Server Init IP Setting                           | 192.168.1.103 |
|                                                                                | TCP Server Init Port Setting                          |               |
|                                                                                |                                                       | Apply Cancel  |

(5) Support to view the "Status" in "Administration":

← 〇 ▲ 不安全 | 10.10.10.254

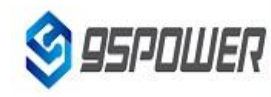

#### open all close all

-D Operation Mode 🔅 🚞 Internet Settings 🗄 🛅 Wireless Settings

🛱 🔄 Administration 🕒 Management --🗋 Upload Firmware

🗋 Status Statistics 🗄 🚞 Bluetooth

3 95POWER

🗄 🧰 Firewall 🕀 🛄 NAS

#### **Access Point Status**

Let's take a look at the status of Ralink SoC Platform.

| operation mode                                                       |                              |                          |  |
|----------------------------------------------------------------------|------------------------------|--------------------------|--|
| Internet Settings                                                    | System Info                  |                          |  |
| Wireless Settings<br>Firewall<br>NAS<br>Administration<br>Management | SDK Version                  | W0271.1.7                |  |
|                                                                      | System Up Time               | 2 hours, 3 mins, 48 secs |  |
|                                                                      | System Platform              | RT2880 embedded switch   |  |
|                                                                      | Operation Mode               | AP Client Mode           |  |
|                                                                      | Internet Configurations      |                          |  |
| Settings Manageme                                                    | Connected Type               | DHCP                     |  |
| 🗋 Status                                                             | WAN IP Address               | 192.168.1.101            |  |
| Statistics Bluetooth                                                 | Subnet Mask                  | 255.255.255.0            |  |
|                                                                      | Default Gateway              | 192.168.1.1              |  |
|                                                                      | Primary Domain Name Server   | 192.168.1.1              |  |
|                                                                      | Secondary Domain Name Server | 192.168.1.1              |  |
|                                                                      | MAC Address                  | 32:EB:1F:0F:55:C2        |  |
|                                                                      | Local Network                |                          |  |
|                                                                      | Local IP Address             | 10.10.10.254             |  |
|                                                                      | Local Netmask                | 255.255.255.0            |  |
|                                                                      | MAC Address                  | 30:EB:1F:3F:55:C2        |  |
|                                                                      | 4G Status                    |                          |  |
|                                                                      | SIM Status                   |                          |  |
|                                                                      | Signal Value[range(10,31)]   |                          |  |
|                                                                      | 4G Network                   |                          |  |
|                                                                      |                              |                          |  |

#### **Ethernet Port Status**

(6) Support to set "FilterConfig" in "Bluetooth": The filter criteria include RSSI, device name, UUID, and company ID: ← C ▲ 不安全 | 10.10.10.254

# 🗳 95POWER

open all close all

95POWER

### **Bluetooth Filter Info Settings**

Here you can configure Bluetooth filtering.

| Operation Mode      Internet Settings      Wireless Settings      Firewall      Administration      Bluetooth      FilterConfig |                        |                                                                                                    |
|----------------------------------------------------------------------------------------------------|------------------------|----------------------------------------------------------------------------------------------------|
|                                                                                                    | Set Filter RSSI        |                                                                                                    |
|                                                                                                    | Filter RSSI            | O Disable    Enable                                                                                         |
|                                                                                                    | RSSI                   | -100<br>(range [-127,127])                                                                                  |
|                                                                                                    | Apply                  |                                                                                                    |
| ScanConfig                                                                                                    | Set Filter Device Name |                                                                                                    |
| ConnectParamete                                                                                                    | r Filter DeviceName    | O Disable    Enable                                                                                         |
| 🛄 BasicInfo                                                                                                    |                        | ,95power*,skylab*                                                                                           |
|                                                                                                    | Device Name            | (string len in [1,20], match in [0-9a-zA-Z],multiple<br>devname,use ',' separete,such as:GW*,SKY*, Up to 5) |
|                                                                                                    | Apply                  |                                                                                                    |
|                                                                                                    | Set Filter Beacon UUID |                                                                                                    |
|                                                                                                    | Filter Beacon UUID     | O Disable  Enable                                                                                           |
|                                                                                                    | Beacon UUID            | 1234567890abcdef1234567890abcdef<br>(string len is 32, match in [a-tA-F0-9])                                |
|                                                                                                    | Beacon UUID2           | (string len is 32, match in [a-fA-F0-9])                                                                    |
|                                                                                                    | Apply                  |                                                                                                    |
|                                                                                                    | Set Filter Company ID  |                                                                                                    |
|                                                                                                    | Filter Company ID      | O Disable  Enable                                                                                           |
| 10.10.10.254/index.shtml                                                                                                    | 0                      | 004C                                                                                                    |

(7) Support to set "ScanConfig" in "Bluetooth":

The parameters contain the Scan Switch, Scan Interval and Scan Device Number.

← C ▲ 不安全 | 10.10.10.254

| 🧐 95PDШER                      |                                            |                                        |  |  |
|--------------------------------|--------------------------------------------|----------------------------------------|--|--|
| <u>open all   close all</u>    | Bluetooth Scan Info Settings               |                                        |  |  |
| 😼 95POWER<br>                  | Here you can configure Bluetooth scanning. |                                        |  |  |
| 🕀 🧰 Internet Settings          | Set Scan Switch                            |                                        |  |  |
| H C Firewall                   | Scan Switch                                | O Disable  Enable                      |  |  |
| Administration                 | Apply                                      |                                        |  |  |
| 🗄 🛅 Bluetooth                  | Set Scan Request Switch                    | Set Scan Request Switch                |  |  |
| - FilterConfig                 | Scan Request Switch                        | O Disable   Enable                     |  |  |
| GatewayBroadcast               | Apply                                      |                                        |  |  |
| ConnectParameter     BasicInfo | Set Scan Interval                          |                                        |  |  |
|                                | Scan Interval(ms)                          | (1000<br>(range in (500,4294967295)ms) |  |  |
|                                | Apply                                      |                                        |  |  |
|                                | Set Scan Device Number                     |                                        |  |  |
|                                | Scan Device Number                         | 250<br>(range in [1,65535])            |  |  |
|                                | Apply                                      |                                        |  |  |

(9) Support to set the WIFI module connection password in the "Security Settings" of "Wireless Network Settings", then click "save" or "Apply":

Note: "save" only saves the new configuration, and the new configuration is used only after the power failure and restart. "Apply" indicates that the new configuration is used immediately, and the new configuration is still used after the power failure and restart(Clicking "Apply" will exit the WIFI module setting).

🔺 不安全 | 10.10.10.254

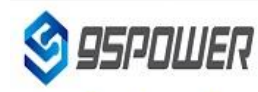

С

 $\leftarrow$ 

#### open all | close all

Operation Mode
 Internet Settings
 Wireless Settings
 Advanced
 Security
 WP5
 Station List
 Statistics
 Firewall
 NAS

395POWER

#### Wireless Security/Encryption Settings

Setup the wireless security and encryption to prevent from unauthorized access and monitoring.

| SSID choice           | SKYLAB_30EB1F3F55C2 V      |
|-----------------------|----------------------------|
| "SKYLAB_30EB1F3F55C2" |                            |
| Security Mode         | WPA2-PSK                   |
| WPA                   |                            |
| WPAAlgorithms         |                            |
| Pass Phrase           | 12345678                   |
| Key Renewal Interval  | 3600 seconds (0 ~ 4194303) |
| PMF                   |                            |
| MFPC                  | O Enable O Disable         |
| MFPR                  | O Enable O Disable         |
| MFPSHA256             | O Enable O Disable         |
| Access Policy         |                            |
| Policy                | Disable 🗸                  |
| Add a station Mac:    |                            |

(10) Support to set the administrator account and password of the webpage in "Security" of "Wireless Settings", then click "Apply":

▲ 不安全 | 10.10.10.254

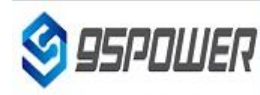

open all close all

3 95POWER

C

 $\leftarrow$ 

#### System Management

You may configure administrator account and password, NTP settings, and Dynamic DNS settings here.

| Operation Mode     Internet Settings     Wireless Settings     NAS     Administration     Upload Firmware     Settings Manageme     Status     Status     Bluetooth | settings here.             |                                                                                          |  |
|----------------------------------------------------------------------------------------------------|----------------------------|------------------------------------------------------------------------------------------|--|
|                                                                                                    | Adminstrator Settings      |                                                                                          |  |
|                                                                                                    | Account                    | admin                                                                                    |  |
|                                                                                                    | Password                   |                                                                                          |  |
|                                                                                                    | WatchDog                   | Enable O Disable                                                                         |  |
|                                                                                                    | -                          | Apply Cancel                                                                             |  |
|                                                                                                    | NTP Settings               |                                                                                          |  |
|                                                                                                    | Current Time               | Sat Jan 3 04:03:45 UTC 1970 Sync with host                                               |  |
|                                                                                                    | Time Zone:                 | (GMT) England                                                                            |  |
|                                                                                                    | NTP Server                 | 1.openwrt.pool.ntp.org<br>ex: time.nist.gov<br>ntp0.broad.mit.edu<br>time.stdtime.gov.tw |  |
|                                                                                                    | NTP synchronization(hours) | 1                                                                                        |  |
|                                                                                                    | (t <del>a</del>            | Apply Cancel                                                                             |  |

(11) After setting, the device can transmit data to the specified server IP address and port. Please refer to the data protocol.

Note: If there is still no data being transmitted after setting, please power off and restart the device.